Below is the login screen. They can always get to it via link(s) on the Birdville ISD web site. Like other web sites visited frequently it can be added to their bookmarks or favorites list within whatever web browser they use.

The Login ID and Password must be obtained from the school office. If they ever forget them they can get them by clicking on the "Forgot your Login/Password?" link just below the "Sign In" button, so long as their e-mail address is recorded accurately in Skyward, which they can update themselves whenever necessary, as will be explained later.

If they have multiple students enrolled in Birdville ISD they should only need one login to access all of their information.

|                           |                                                                                                    | 0-862         |
|---------------------------|----------------------------------------------------------------------------------------------------|---------------|
| Powered by Stoward X      | Aug.                                                                                                    | Preval.       |
| View Favorites Tools Help | AND ADD TOTAL TARGET AND ADD TOTAL ADDRESS ADDRESS | x 🖓 Convert 🔻 |
|                           |                                                                                                    |               |
|                           |                                                                                                    |               |
|                           |                                                                                                    |               |
|                           |                                                                                                    |               |
|                           |                                                                                                    |               |
|                           | SKYWARD                                                                                                    |               |
|                           | Birdville ISD                                                                                                    |               |
|                           |                                                                                                    |               |
|                           |                                                                                                    |               |
|                           | Logn ID.                                                                                                    |               |
|                           | Password.                                                                                                    |               |
|                           | Sion In                                                                                                    |               |
|                           | Ferrot your LearyPassword?                                                                                                    |               |
|                           | 05 13.06.00.04-10.2                                                                                                    |               |
|                           |                                                                                                    |               |
|                           | Logm Area Family/Student Accep                                                                                                    |               |
|                           |                                                                                                    |               |
|                           |                                                                                                    |               |
|                           |                                                                                                    |               |
|                           |                                                                                                    |               |
|                           |                                                                                                    |               |
|                           |                                                                                                    |               |
|                           |                                                                                                    |               |
|                           |                                                                                                    |               |
|                           |                                                                                                    |               |
|                           |                                                                                                    |               |
|                           |                                                                                                    |               |
|                           |                                                                                                    |               |
|                           |                                                                                                    |               |
|                           |                                                                                                    |               |
|                           |                                                                                                    |               |
|                           |                                                                                                    |               |
|                           |                                                                                                    |               |
|                           |                                                                                                    |               |
|                           |                                                                                                    |               |
|                           |                                                                                                    |               |
|                           |                                                                                                    |               |
|                           |                                                                                                    |               |

Below is the main Family Access screen.

Down the left side are links they can click on to see that particular information or item.

- Calendar monthly view of attendance, assignments and other things
- Student Information demographic information like address, emergency contacts, etc...
- Gradebook grades and assignments
- Message Center messages from teachers and office staff
- Notes their own personal notepad within Family Access
- Attendance absences and tardies
- Schedule class schedule
- Discipline discipline recorded this year
- Email Notifications subscribe to automatically receive attendance and grade messages
- Health Information vaccination compliance, office visits, etc...

Across the top they can

- select which student to see information for, if they have multiple students enrolled in Birdville ISD;
- translate the pages into a different language, which utilizes the Google Translate service;
- change their login ID, password or e-mail address via the Account Info button;
- print the current screen via the Print button.

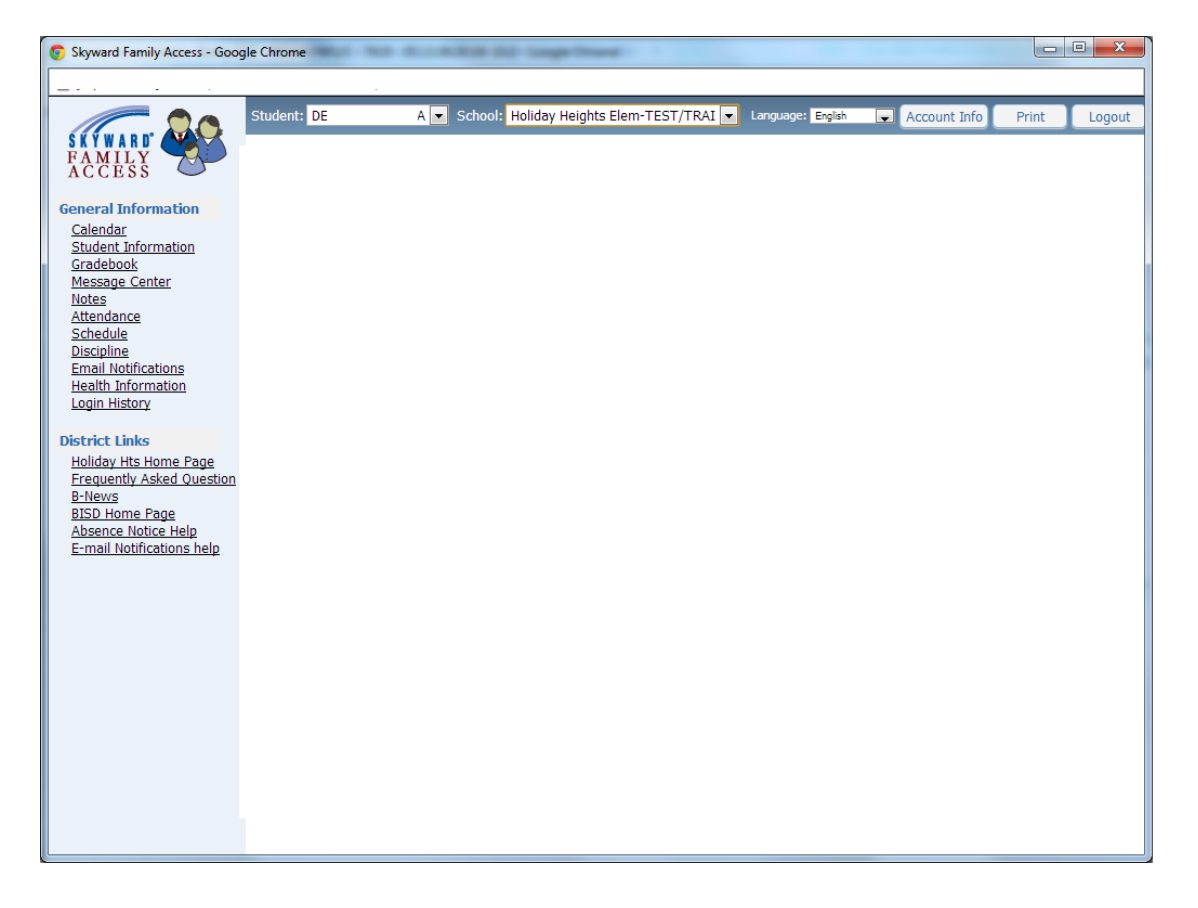